# EasyHome7

# РУКОВОДСТВО ПОЛЬЗОВАТЕЛЯ

# Для инсталляции на объекте " Песочная"

ВЕРСИЯ ИНТЕРФЕЙСА <u>63</u>

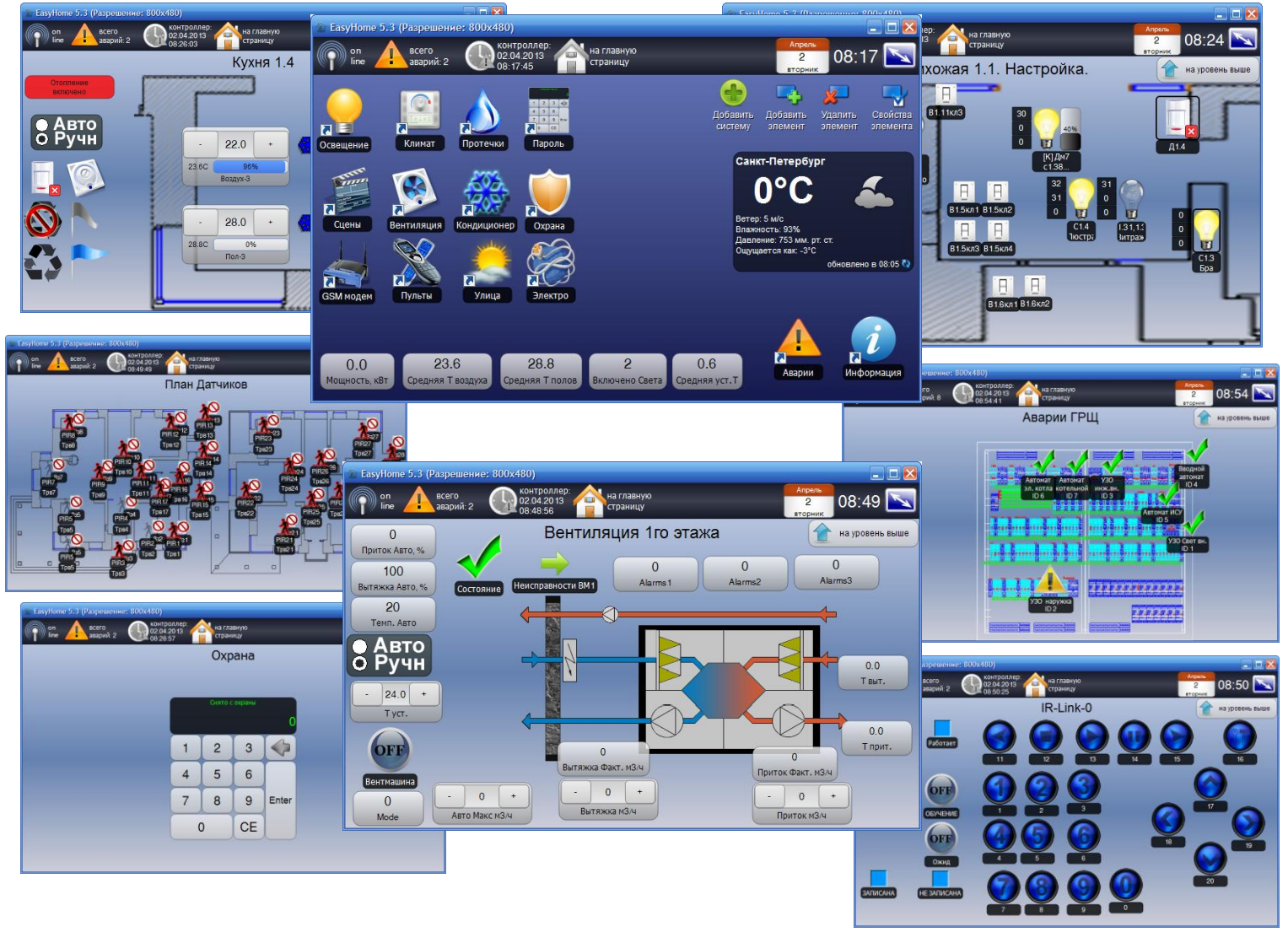

РОССИЯ 2015 EasyHome7 для инсталляции на объекте "Песочная" Уважаемый пользователь!

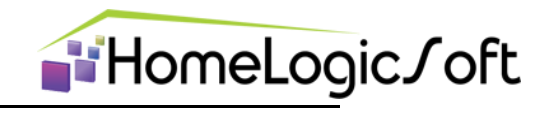

Спасибо за то, что выбрали наш продукт. Мы надеемся, что этот документ поможет вам в работе и ответит на большинство возникающих вопросов.

Внимание! Права на этот документ являются собственностью ООО «Дом Бизнес Строй». Копирование в любой форме, распространение, в том числе в переводе, любых материалов возможны только с письменного разрешения ООО «Дом Бизнес Строй».

Документ и связанные с ним графические изображения могут быть использованы только в информационных, некоммерческих или личных целях.

Дата редакции документа: <u>18 августа 2015 года</u>

http://www.HomeLogicSoft.com

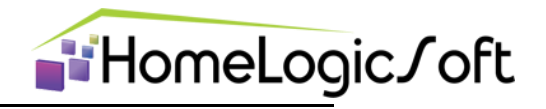

# СОДЕРЖАНИЕ

| 1.1 Активация программы                      | 4  |
|----------------------------------------------|----|
| 2.1 Главное окно                             | 4  |
| 2.2 Настройки подключения (служебный раздел) | 5  |
| 2.3 Общие настройки (служебный раздел)       | 5  |
| 3.1 Освещение                                | 6  |
| 3.2 Климат                                   | 8  |
| 3.2.1 Автоматическое управление климатом     | 11 |
| 3.3 Защита от протечек                       | 12 |
| 3.4 Система вентиляции                       | 11 |
| 3.5 Раздел Ятаган и Камин                    | 15 |
| 3.6 Электросистема                           | 16 |
| 3.7 Технические узлы                         | 19 |
| 3.7.1 Счётчики воды                          | 19 |
| 3.7.2 Система ГВС                            | 20 |
| 3.7.3 Система ХВС                            | 21 |
| 3.7.4 Система отопления ТУ1                  | 22 |
| 3.7.5 Система отопления ТУ2                  | 23 |
| 4.1 Системные аварии                         | 24 |

# 1.1 Активация программы

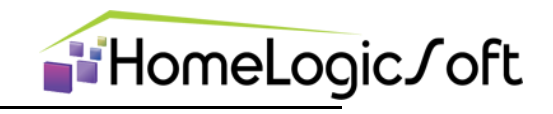

Активация данной версии программы не требуется.

#### 2.1 Главное окно

Элементы главного окна программы представлены на рисунке 1. Из главного окна программы можно получить доступ к: Освещению, Климату, Мониторингу, Вентиляции, прочим разделам и Сервисной информации.

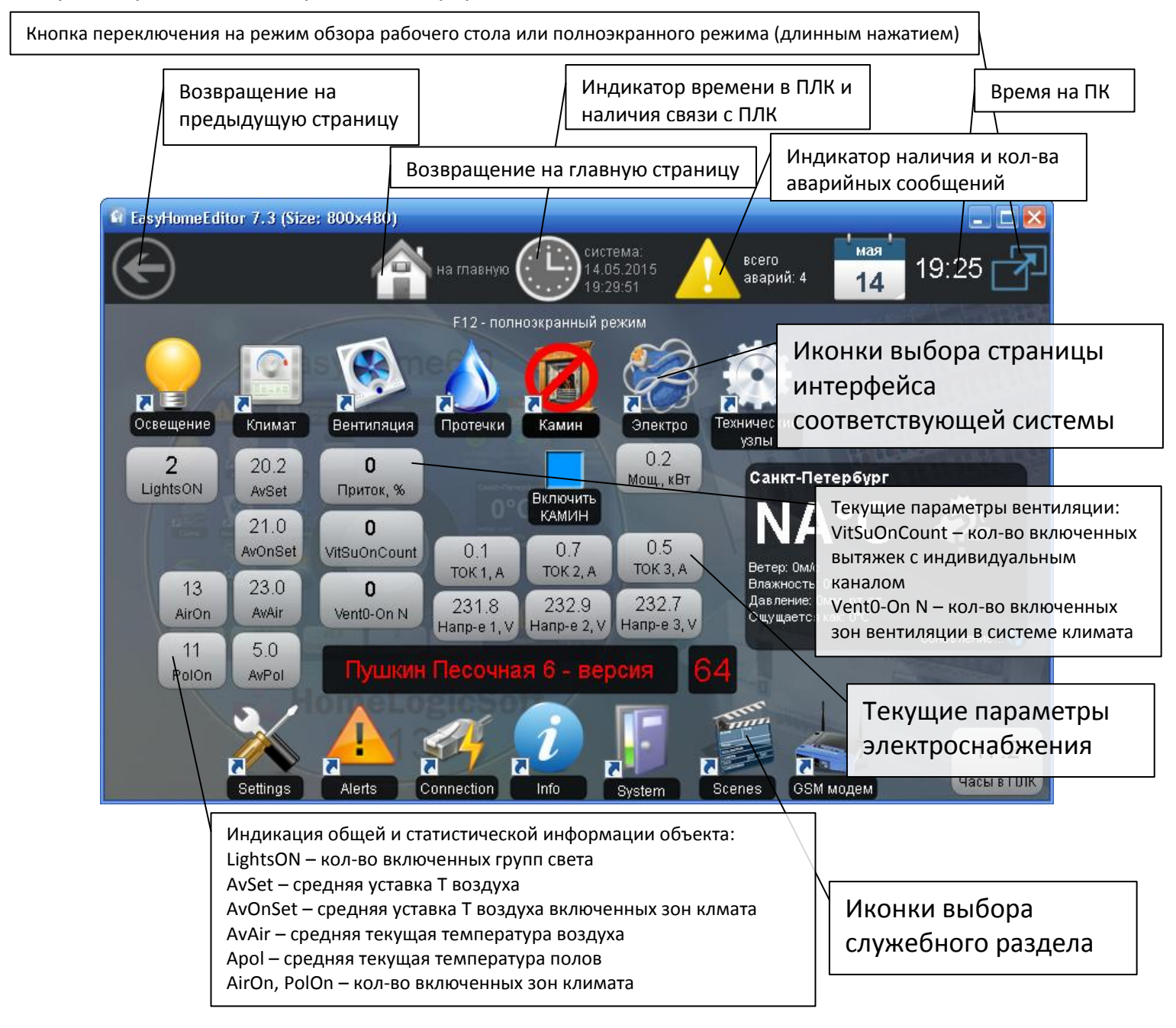

Рисунок 1 – Элементы главного окна программы EasyHome

Для Windows возможна работа программы в оконном режиме с размером окна от 640х480 до любого большего (масштабирование фонового изображения и контролов происходит автоматически), и так же в полноэкранном режиме. Переключение Оконный – Полноэкранный режим выполняется клавишей на клавиатуре **F12**. Программа сохраняет своё положение на экране для повторного запуска.

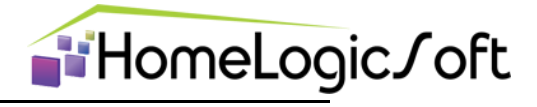

# 2.2 Настройки подключения (служебный раздел)

Страница «Подключение | Connections» отображает настройки подключения к контроллеру (рисунок 2). И имеет следующие параметры:

- ІР адрес контролера (программа работает с фиксированными адресами);
- IP порт (для спецификации ModBusTCP 502, может меняться для работы через роутеры);
- Период цикла опроса контролера (допустимые значения 500 5000мс, фактическая скорость опроса зависит от качества интернет соединения и скорости ответов ПЛК);
- Смещение внутри контролера (для ПЛК СХ9000 с ПО EasyHome устанавливается 4000);
- Переподключение периодически закрывает и открывает IP соединение, что может требоваться для стабильной работы в некоторых сетевых условиях.
- синхронизация времени (позволяет синхронизировать время на контролере);

| 🖬 EasyHomeEditor 7.3 (Size: 800x480)                                                                                                    |                                                      |
|----------------------------------------------------------------------------------------------------|------------------------------------------------------|
| СС<br>на главную СССТЕМА:<br>13.05.2015 Асего<br>аварий: 4 13 10:23 Г                                                                                                    | IP адрес опрашиваемого<br>ПЛК: <b>192.168.55.201</b> |
| Настройки подключения                                                                                                    |                                                      |
| Настройки соединения с контроллером                                                                                                    |                                                      |
| IP agpec: - 192 + - 168 + - 55 + - 201 +                                                                                                    | Порт: <b>502</b>                                     |
| Порт: - 502 + -                                                                                                    | Для подключение через                                |
| Полтие изстройки                                                                                                    | глобальную сеть интернет,                            |
| Период опроса. Переподключение                                                                                                    | следует настроить                                    |
| мс: 1000 + через, мин.: 10 +                                                                                                    | переадресацию с                                      |
| Смещение внутри - 4000 +                                                                                                    | фиксированного внешнего                              |
|                                                                                                    |                                                      |
| Синхронизация времени контроллера                                                                                                    |                                                      |
| Дата и время 13.05.2015 Перед началом синхронизации необходимо установить одинаковое время на всех устройствах с<br>интерфейса: 10:23:03 данным ПО, и нажать кнопку Синхронизировать на одном из устройств. | локальной сети по порту                              |
| Дата и время в 13.05.2015 Синхронизировать                                                                                                    | 502.                                                 |
| Для синхронизации часов ПЛК с часа                                                                                                    | іми на                                               |
| компьютере интерфейса нажмите                                                                                                    |                                                      |
| "Синхронизировать"                                                                                                    |                                                      |

Рисунок 2 - Страница «Настройка подключения»

# 2.3 Общие настройки (служебный раздел)

Страница «Hacтройки | Settings» отображает общие настройки программы (рисунок 3). И имеет следующие параметры:

- режим работы программы (Стандартный режим или режим Администратора, позволяет производить конфигурирование интерфейса – см. инструкцию на КОНФИГУРИРОВАНИЕ EH7\_Edit1\_Manual\_ru.pdf );
- Выбор языка интерфейса
- Разрешение ведения архива 16ти статистических параметров
- Разрешение ведения архива аварийных сообщений из журнала аварий
- Смена фонового изображения (изменяет фоновое изображение на главном окне программы на следующее изображение из папки /fone в формате \*.png)

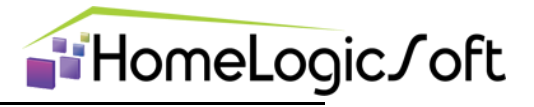

| S EasyHomeEditor 7.3 (Size: 800x480)                                 |                                                                                                    |  |  |
|----------------------------------------------------------------------|----------------------------------------------------------------------------------------------------|--|--|
| на главную                                                           | система:<br>13.05.2015 всего<br>10:31:32 аварий: 4 13 10:34                                                                                            |  |  |
| Настройки программы Выбор языка интерфейса                           |                                                                                                    |  |  |
| System> >                                                            | Переключение Стандартного режима и режима Администратора                                                                                               |  |  |
| Режим работы программы<br>Стандартный                                | для выполнения конфигурирования<br>интерфейса                                                                                                    |  |  |
| Ведение архива параметров<br>Разрешить ведение архива параметров     | Ведение архива данных в папке<br>Archive/Out_13_09_12.csv, данные<br>записываются раз в 10 секунд в отдельный                                          |  |  |
| Разрешить ведение архива аварий                                      | файл ежедневно.                                                                                                    |  |  |
| Смена фонового изображения<br>Сменить изображение                    | Ведение архива сообщений и аварий в папке<br>Alarms/Alarm_30_08_12, данные<br>записываются при загрузке и при<br>изменении в отдельный файл ежедневно. |  |  |
| Переключение следующего фонового рисунка из папки Images/Fone/ *.png | ,                                                                                                    |  |  |

Рисунок 3 - Страница «Настройка программы»

**Для восстановления последних рабочих настроек интерфейса** рекомендуется иметь резервную копию всей папки программы **/\_EH7\_Object\_NN**. Перед восстановлением папки нужно закрыть программу **EasyHome**, удалить замещаемую рабочую папку, затем скопировать резервную папку, и переименовать одну из резервных копий в рабочую. Таким образом, на диске останется новая рабочая копия и резервная копия.

#### 3.1 Освещение

объекта базе EIB/KNX. Система освещения выполнена на шины Для индивидуального и группового управления светильниками используются выключатели KNX установленные в помещениях, которые при нажатии дают соответствующую телеграмму в шину. В щитовой установлены активаторы системы KNX – релейные модули и диммеры, выключателя. Основная функциональность исполняющие команду обеспечивается данными устройствами автономно, для их настройки используется ПО ETS3.

Система EasyHome позволяет отслеживать телеграммы в сети KNX, визуализируя изменение состояния светильников, инициирует самостоятельный опрос при отсутствии активности в сети и ретранслирует в сеть команды управления освещением при включениивыключении/ изменении яркости группы освещения на интерфейсе EasyHome. Максимальный темп отсылки телеграмм управления с подтверждением в шину KNX – 0.5с.

Раздел «Освещение» (рисунки 4-5) имеет трехуровневую систему: «Выбор этажа дома», «Выбор помещения на плане этажа» и непосредственно «Помещение». И позволяет:

- Видеть реальное состояние освещения;
- Включать или выключать группы освещения, менять яркость;

# EasyHome7 для инсталляции на объекте "Песочная"

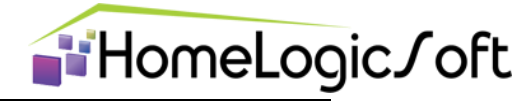

- Включать или выключать все группы освещения в данной комнате одновременно;
- Создавать сцены освещения в комнате и на всём объекте, запускаемые с интерфейса системы EasyHome

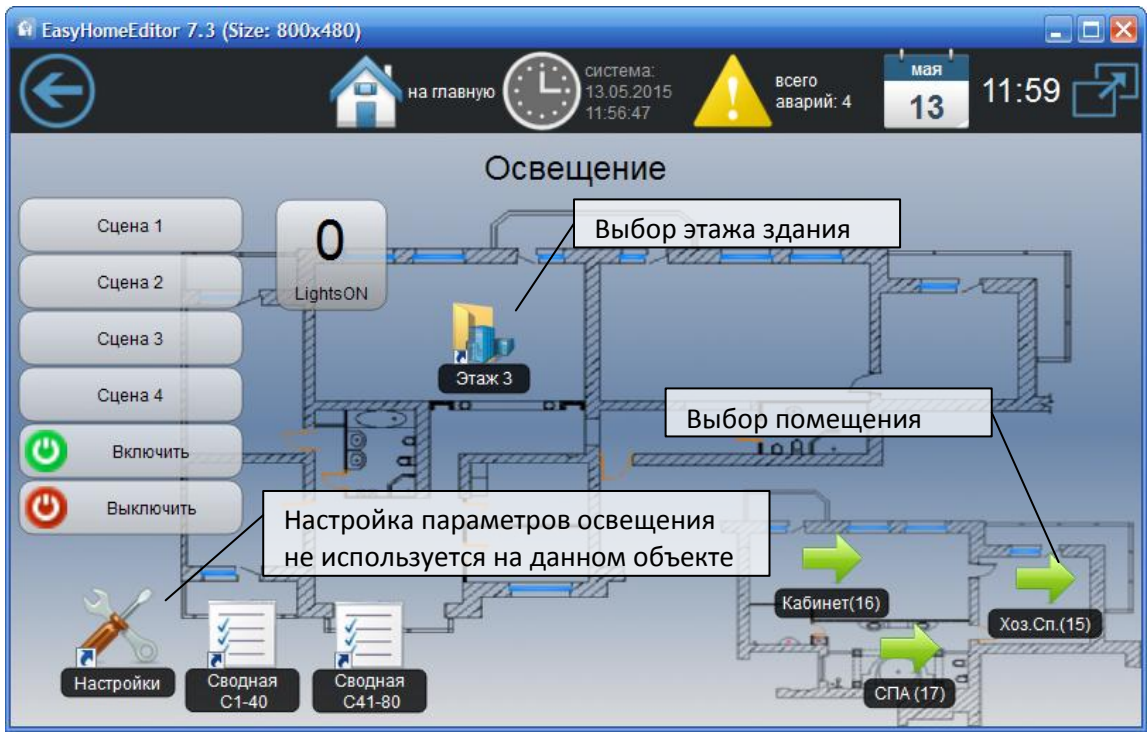

Рисунок 4 - Страница «Выбор помещения для Освещения»

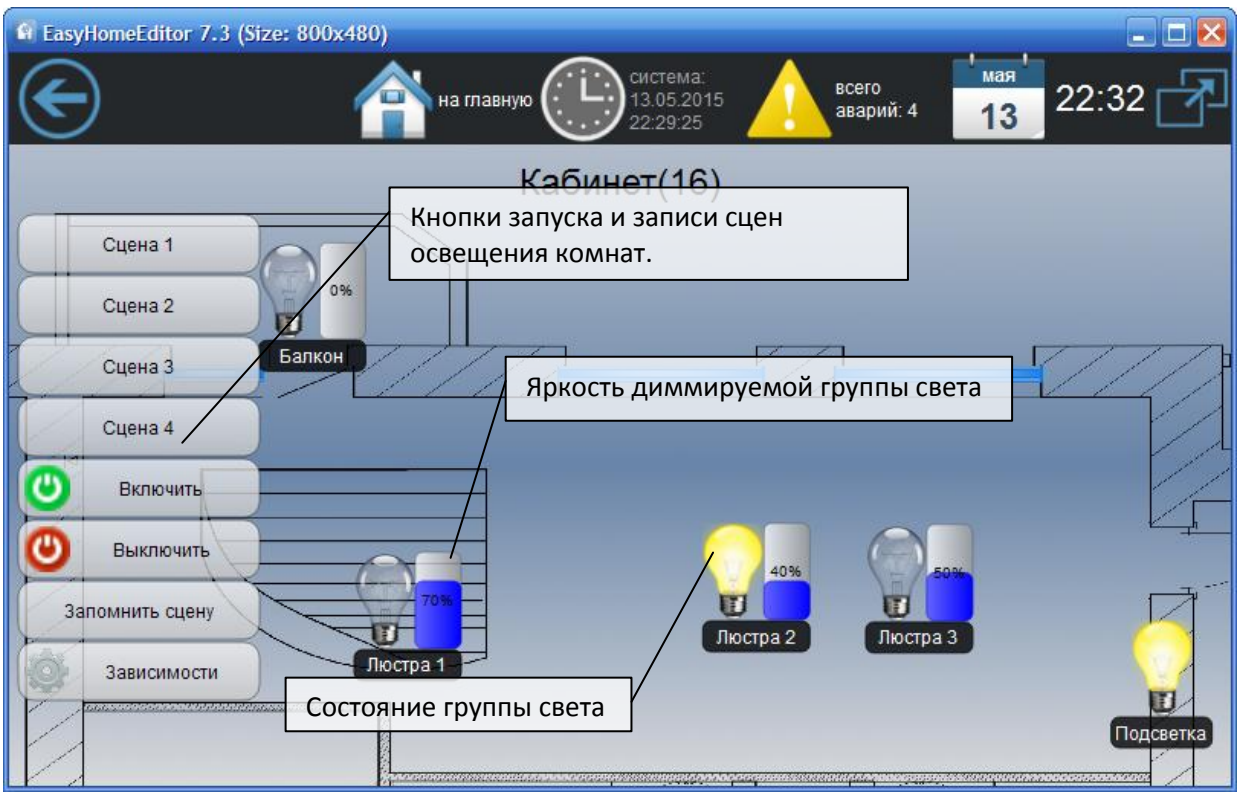

Рисунок 5 - Страница «Освещение»

# EasyHome7 для инсталляции на объекте "Песочная"

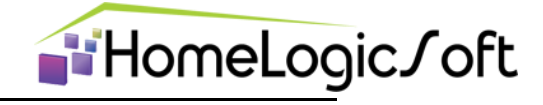

#### 3.2 Климат

Система климата объекта выполнена: Частично на базе шины **EIB/KNX** – комнатные термостаты – отображают текущую температуру и желаемую уставку температуры, позволяют включать или выключать климат в комнате. На базе оборудования **DAIKIN** – система кондиционирования, на оборудовании **Siemens** – сервопривода системы отопления. Основная функциональность обеспечивается ПЛК **Beckhoff**, который собирает и обрабатывает информацию в системе EasyHome, выдаёт управляющие команды на приборы отопления/охлаждения.

Система EasyHome позволяет отслеживать телеграммы в сети KNX, отслеживая изменения текущих температур и уставок на термостатах EIB/KNX, инициирует самостоятельный опрос при отсутствии активности в сети.

Раздел «Отопление» (рисунки 6-10) имеет трехуровневую систему: «Выбор этажа дома», «Выбор помещения на плане этажа» и непосредственно «Помещение с климатом». И имеет следующие возможности:

- Индикатор текущей температуры в помещении;
- Изменение желаемой температуры в помещении;
- Индикатор средней мощности/скважности обогрева
- Управление системой вентиляции и кондиционирования в данном помещении
- Выбор автоматического или ручного управления климатическими приборами

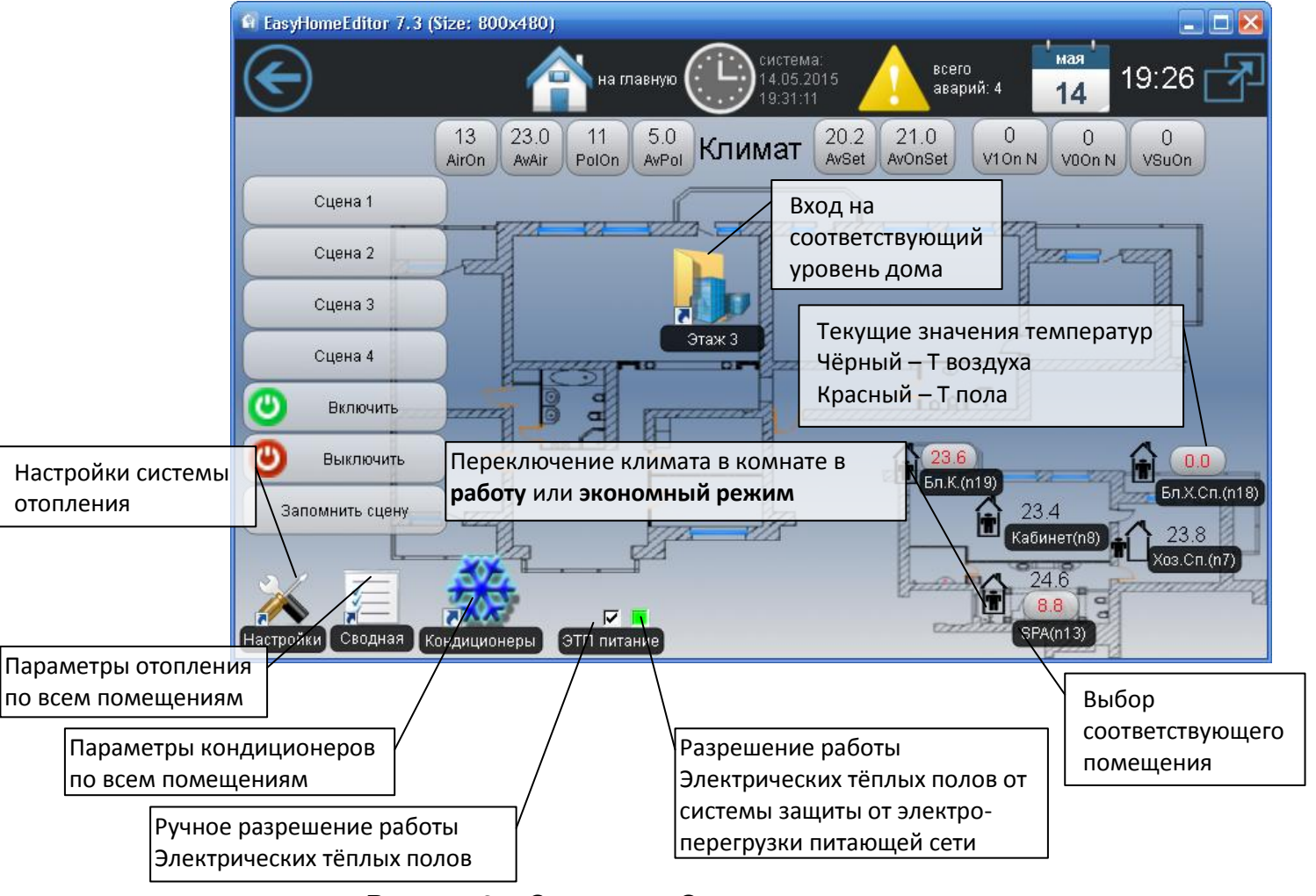

Рисунок 6 – Страница «Отопление – все этажи дома»

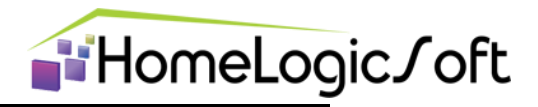

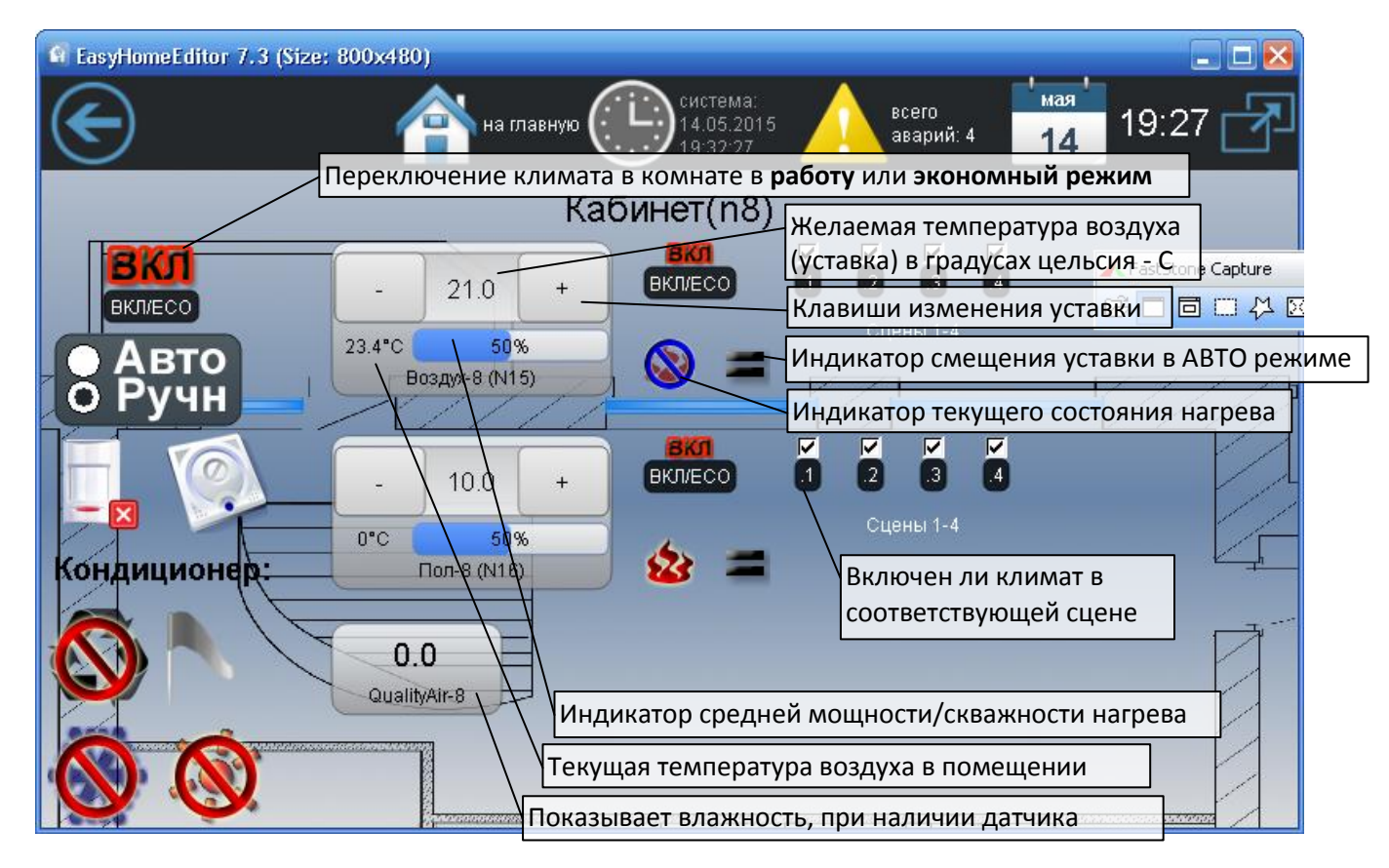

Рисунок 7 – Страница «Отопление»

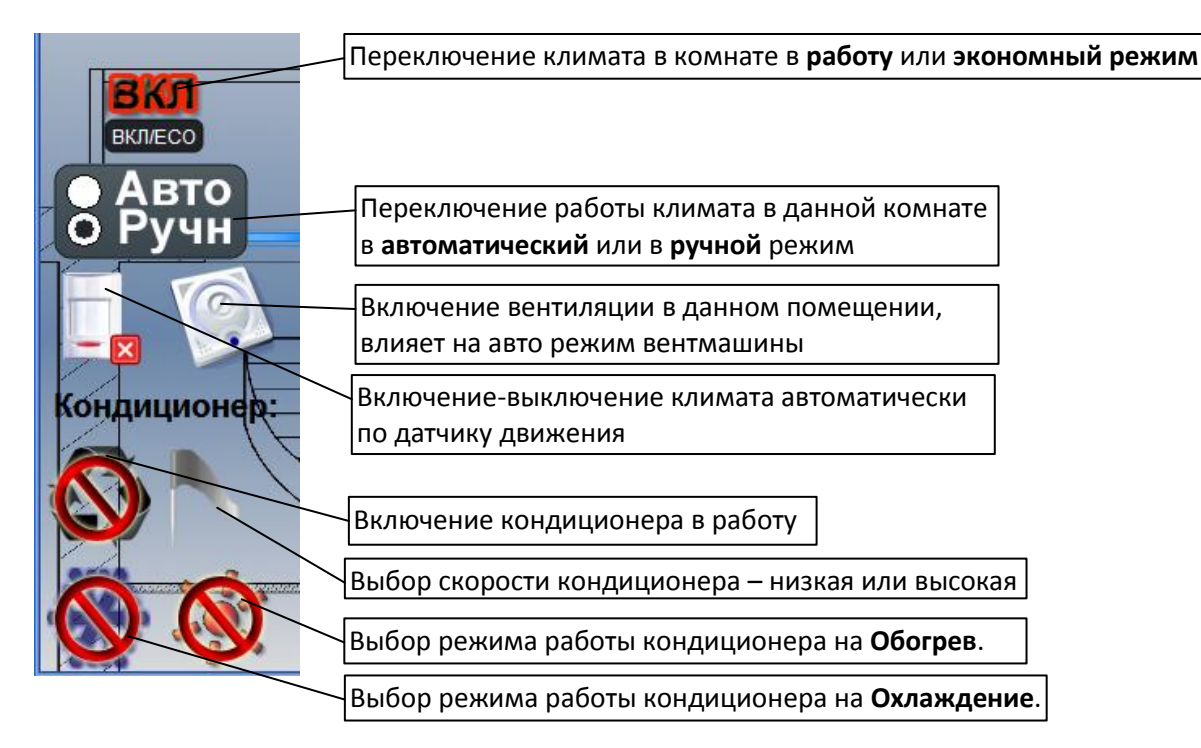

Рисунок 8 – Страница «Отопление - дополнительные климатические функции»

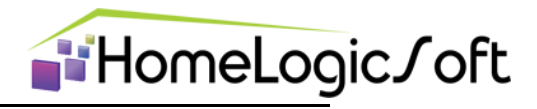

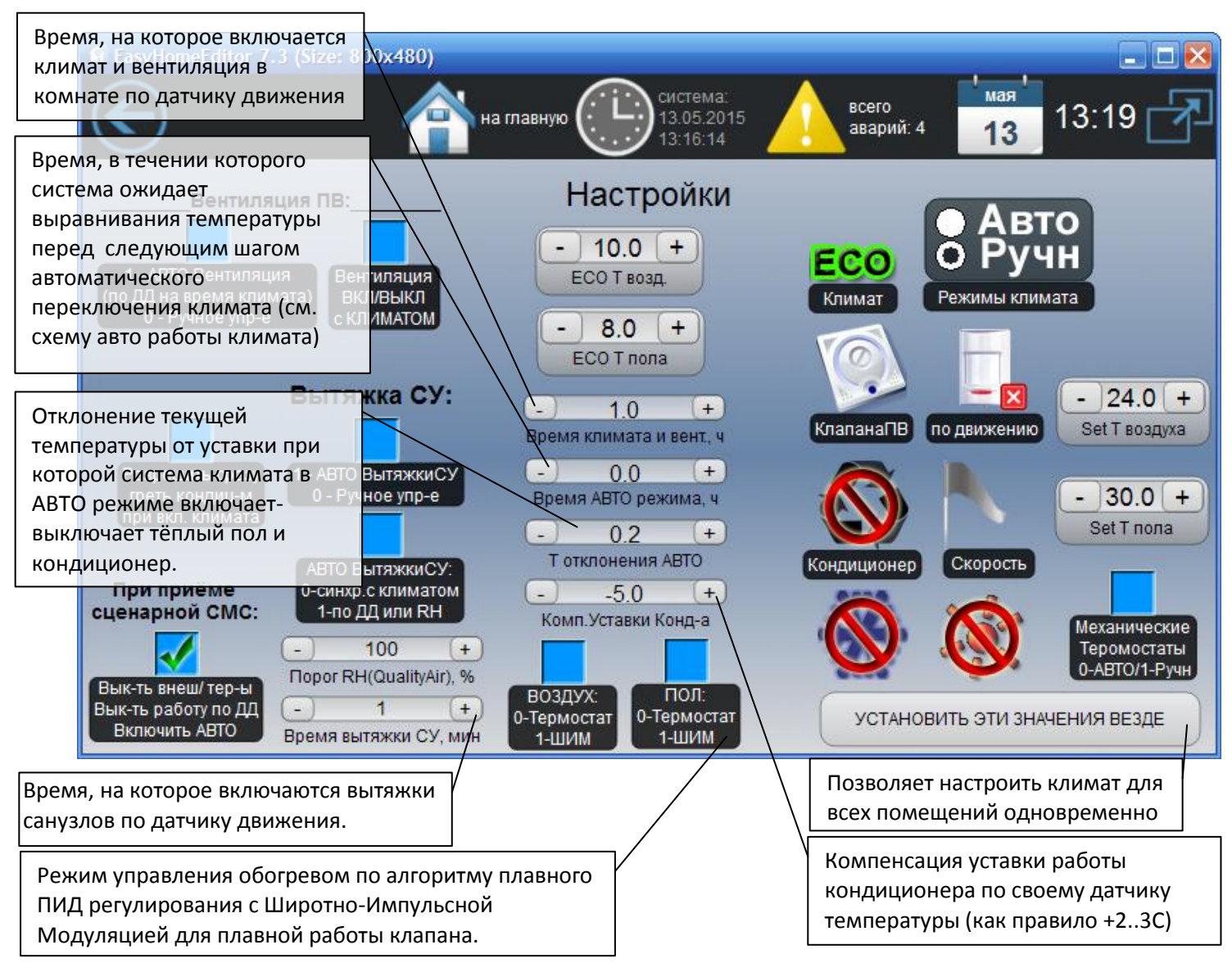

Рисунок 9 – Страница «Отопление - Настройки»

В **ручном** режиме регулирования климата Термостат Воздуха (радиаторы), Термостат Пола и Кондиционер работают независимо друг от друга по выставленным пользователем уставкам температуры воздуха и пола. Если включен кондиционер, уставка Т воздуха для Термостата радиатора понижается, что бы не мешать работе кондиционера.

#### 3.2.1 Автоматическое управление климатом

Данная функция включается для каждого помещения раздельно переключателем **Ручн**. – **Авто**.

В автоматическом режиме идёт проверка температуры воздуха на перегрев: Если температура воздуха в течении установленного **времени АВТО режима** более на **Т отклонения АВТО** от желаемой уставки или отклонение мгновенно превысило порог на 3°C, то:

 Для помещений без обогрева пола включается кондиционер на установленную температуру + Т Комп.УставкиКонд-ра, а уставка термостата обогрева

# EasyHome7 для инсталляции на объекте "Песочная"

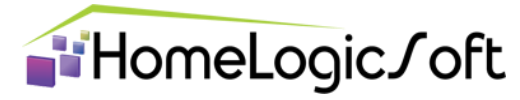

воздуха радиаторами понижается, что бы не мешать работе кондиционера на охлаждение.

- B) Для помещений с обогревом пола, первым шагом понижается установленная температура пола, пока температура воздуха выше желаемой. Таким образом начинает работать поддержание желаемой Т воздуха за счёт изменения T пола.
  - а. Если температура воздуха через установленное **время АВТО режима** более на **Т отклоненя АВТО** желаемой температуры воздуха, происходит следующий шаг в режим А).
- C) Когда температура в течении установленного времени АВТО режима менее на Т отклоненя АВТО желаемой температуры воздуха или мгновенно стала ниже на 4°C, происходит выключение кондиционера и запуск термостата воздуха и пола на желаемые уставки температур – исходный режим.
- D) Аналогично включается режим обогрева кондиционером при нехватке нагрева температуры воздуха радиаторами/полами, но уставка Термостата воздуха в этом режиме повышается на 3°С для селекции, когда нагрев радиаторами стал эффективен и нужда в нагреве кондиционером отпадает.

#### Во время работы кондиционера в АВТО режиме:

Если текущая температура выше желаемой на **Т отклоненя АВТО**, то кондиционер работает на максимальную скорость охлаждения.

Если текущая температура выше желаемой, но не более чем на **Т отклоненя АВТО**, то кондиционер работает на минимальную скорость охлаждения.

Если текущая температура равна или ниже желаемой, то кондиционер работает в режиме вентилятора без охлаждения.

Более подробное описание алгоритма автоматической работы климата см в файле EH\_PLC-407\_KlimateProgram\_ru.pdf.

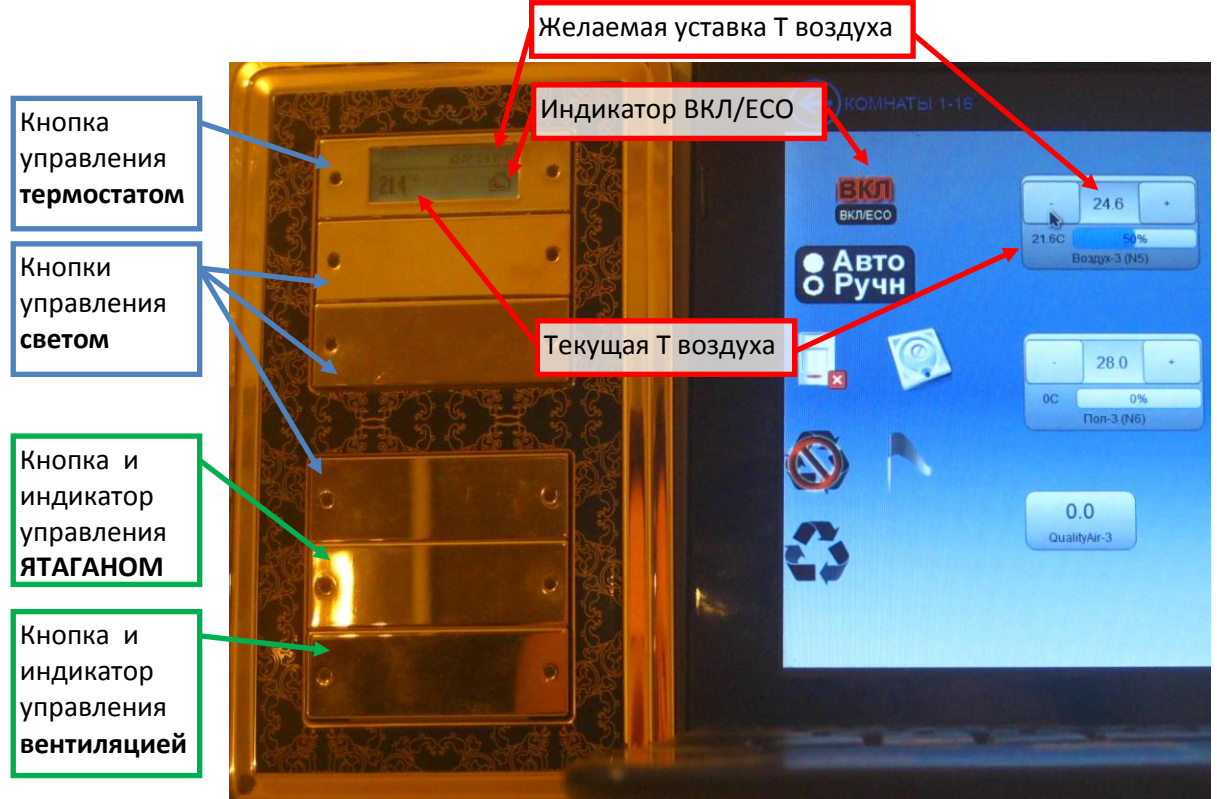

Рисунок 10 – Комнатный Термостат EIB/KNX и Страница «Отопление - комната»

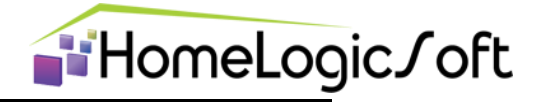

#### 3.3 Защита от протечек

На странице «Протечки» локализуется место протечки и отображается состояние клапана стояка водоснабжения – **Открыт-Закрыт**. Для временной блокировки защиты можно ввести период отключения системы защиты от протечек на время уборки (рисунок 13). Перекрывание стояков происходит по соответствующим зонам. Есть возможность вручную закрыть стояки в любой зоне.

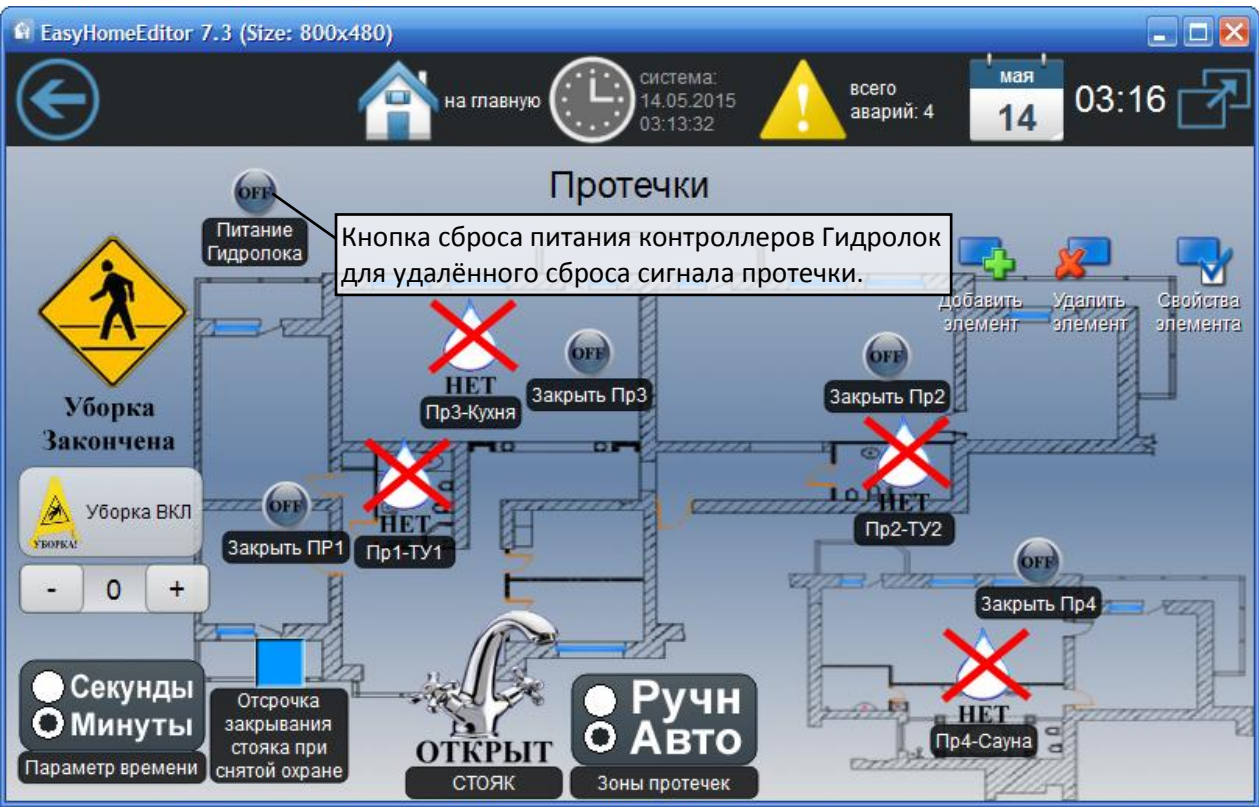

Рисунок 11 – Страница «Протечки»

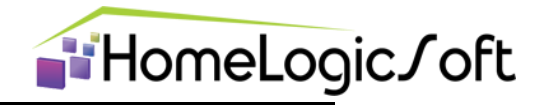

#### 3.4 Система вентиляции

В разделе «Вентиляция» отображается текущее состояние системы вытяжек СУ, кухни и приточной вентиляционной установки. При включении в работу системы Ятаган вентмашина переходит на специальный режим, после выключения Ятагана – переходит в предыдущее состояние работы.

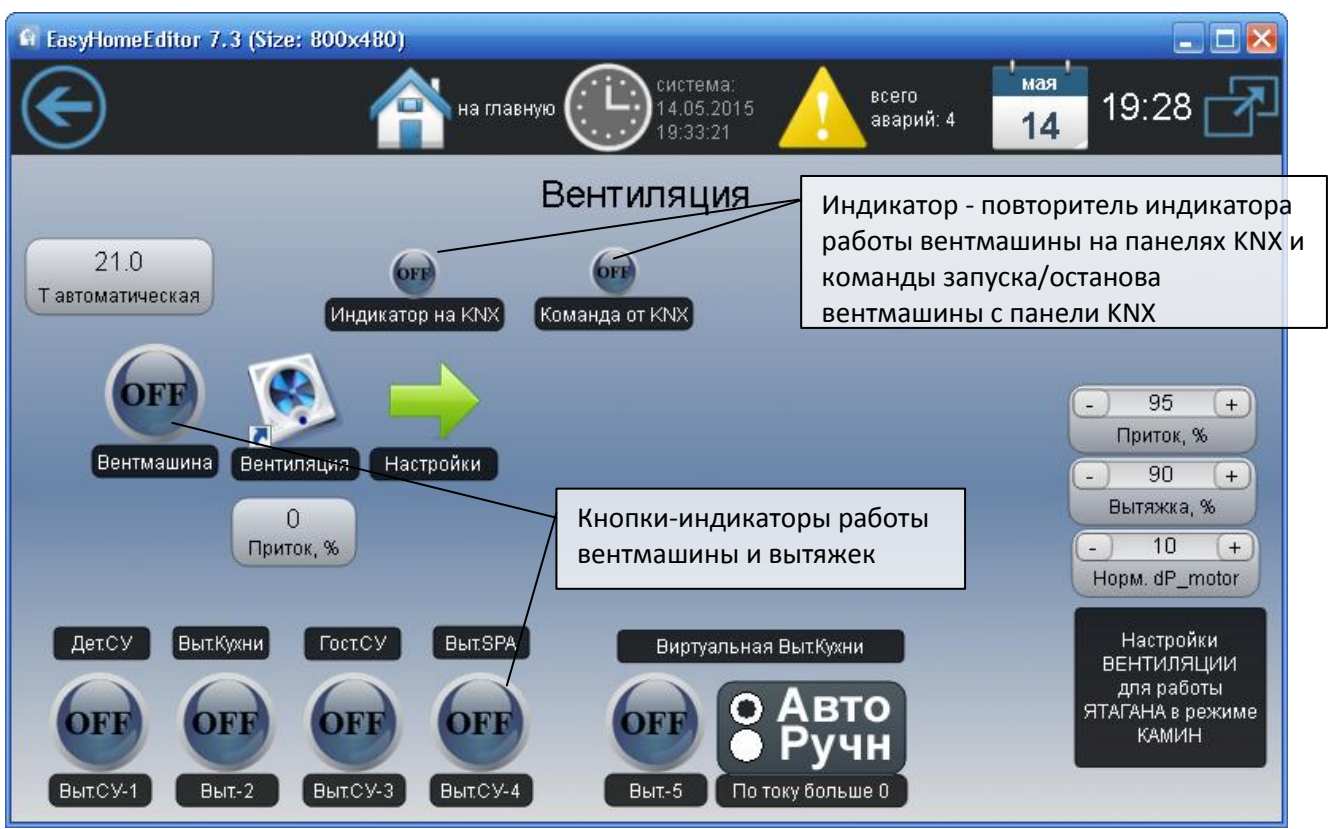

Рисунок 12 – Страница «Вентиляция»

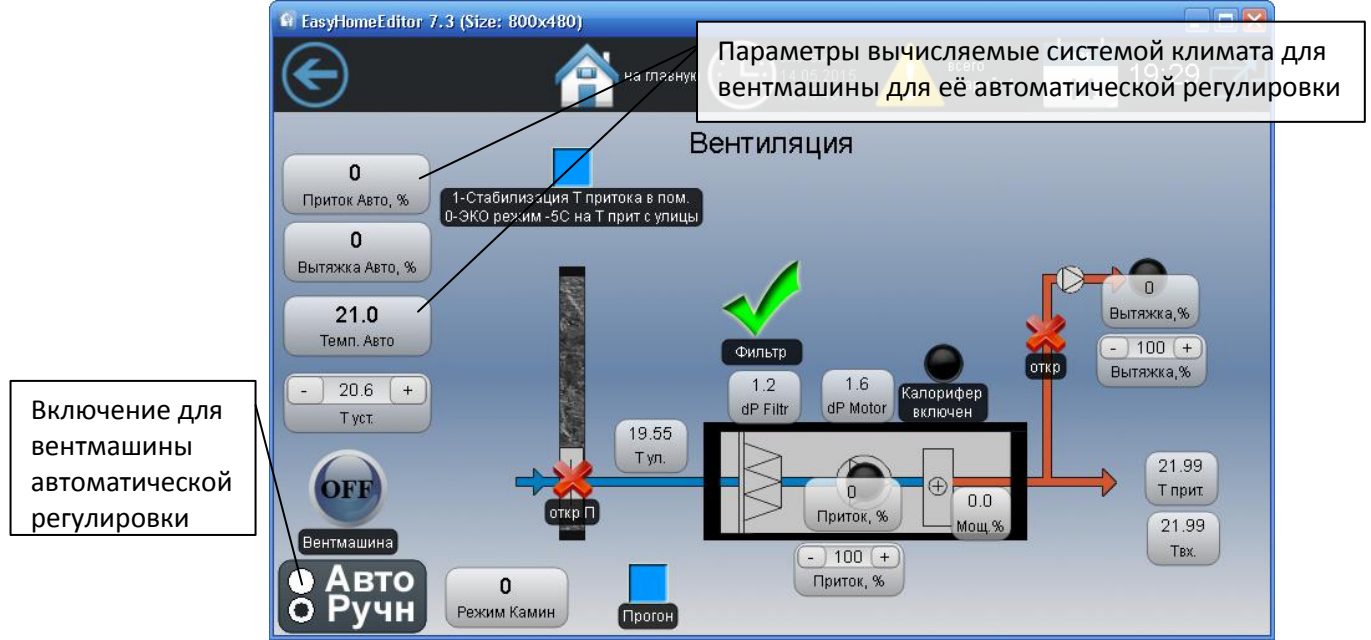

Рисунок 13 – Страница визуализации Вентмашины

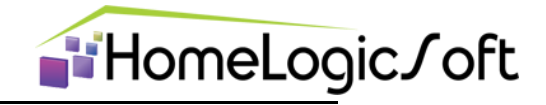

В настройках системы вентиляции можно настроить для автоматического режима влияние зон климата, ограничение минимальной и максимальной скорости работы. Степень компенсации вытяжек санузлов и кухонной.

При необходимости периодического проветривания в случае выключенной системы вентиляции устанавливаются ненулевые параметры "Прогон". Отсчёт периода прогона начинается с последнего выключения вентмашины.

Тут же устанавливается пороговое значение давления на фильтире для выдачи сигнала об засоре.

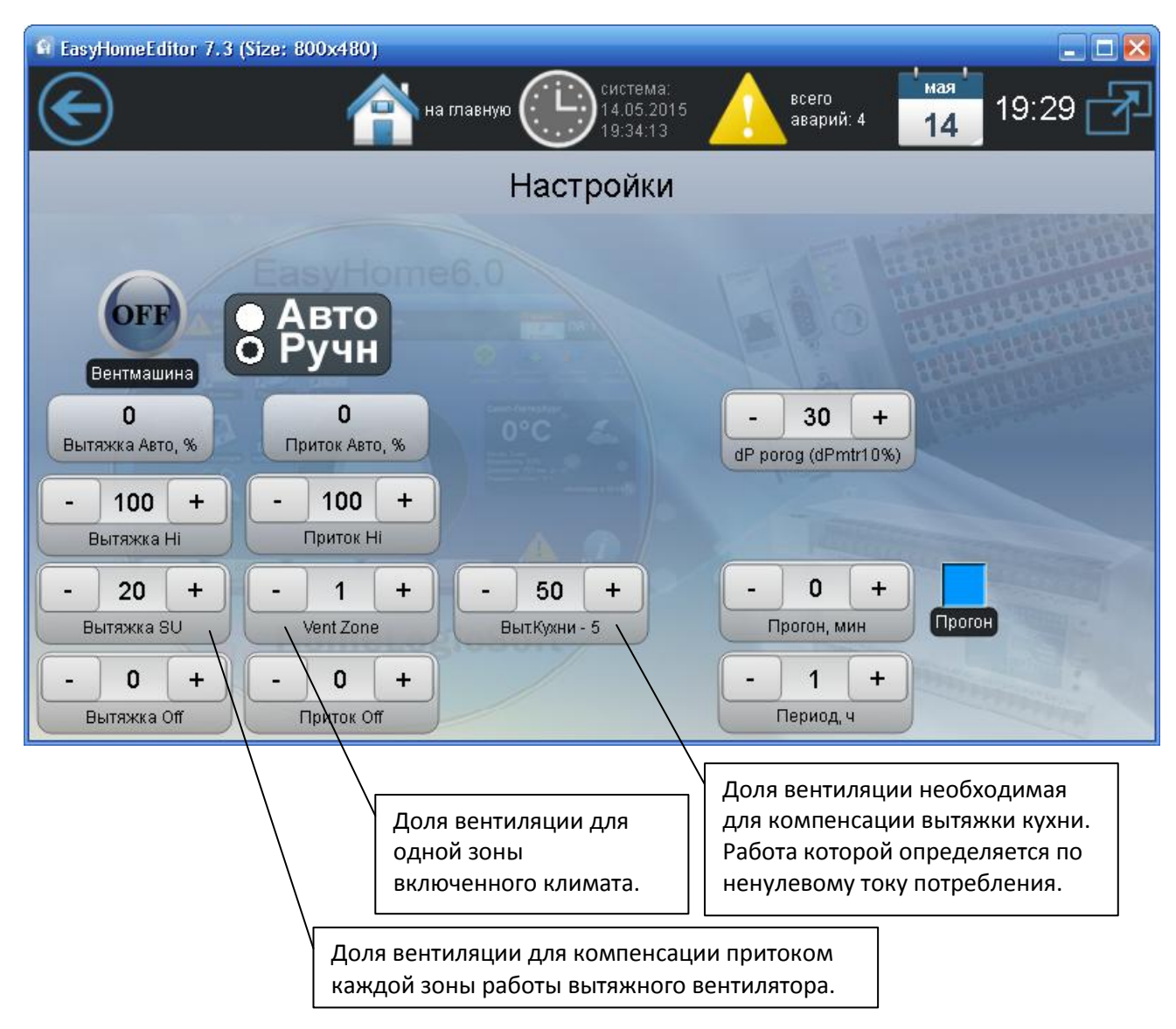

Рисунок 14 – Страница Настройки Вентмашины

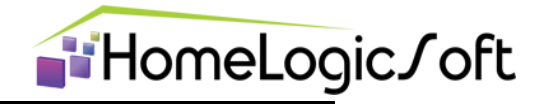

# 3.5 Раздел Ятаган и Камин

В разделе «Ятаган и Камин» отображается состояние системы.

Включить запуск режима КАМИН можно с главной страницы интерфейса, со страницы системы Ятагана кнопкой "Включить КАМИН" и поставит галочку или нажав КОД на выключателе KNX на клавише Ятагана. Система автоматики переведёт вентмашину в режим Ятагана, включит вентиляторы вытяжки Ятагана и запустить щит Ятагана.

Через несколько секунд, если все устройства работают в нужном режиме – загорится

индикатор на интерфейсе "Камин РАЗРЕШЕНО" на клавишах KNX выключателей на кнопке Ятагана. Если кокое-то устройство не вышло на рабочий режим – загорается лампа "Общая авария системы Ятагана", а в журнале Аварий выводится сообщение о том, какое устройство на каком этапе не запустилось в нужный режим.

Для сброса аварии на интерфейсе надо нажать "Сброс Аварий Ятагана", так же авария будет сброшена при повторном вводе КОДА с выключателя KNX.

Для выключения режима КАМИН на интерфейсе надо снять галочку "Включить КАМИН" или набрать КОД ещё раз.

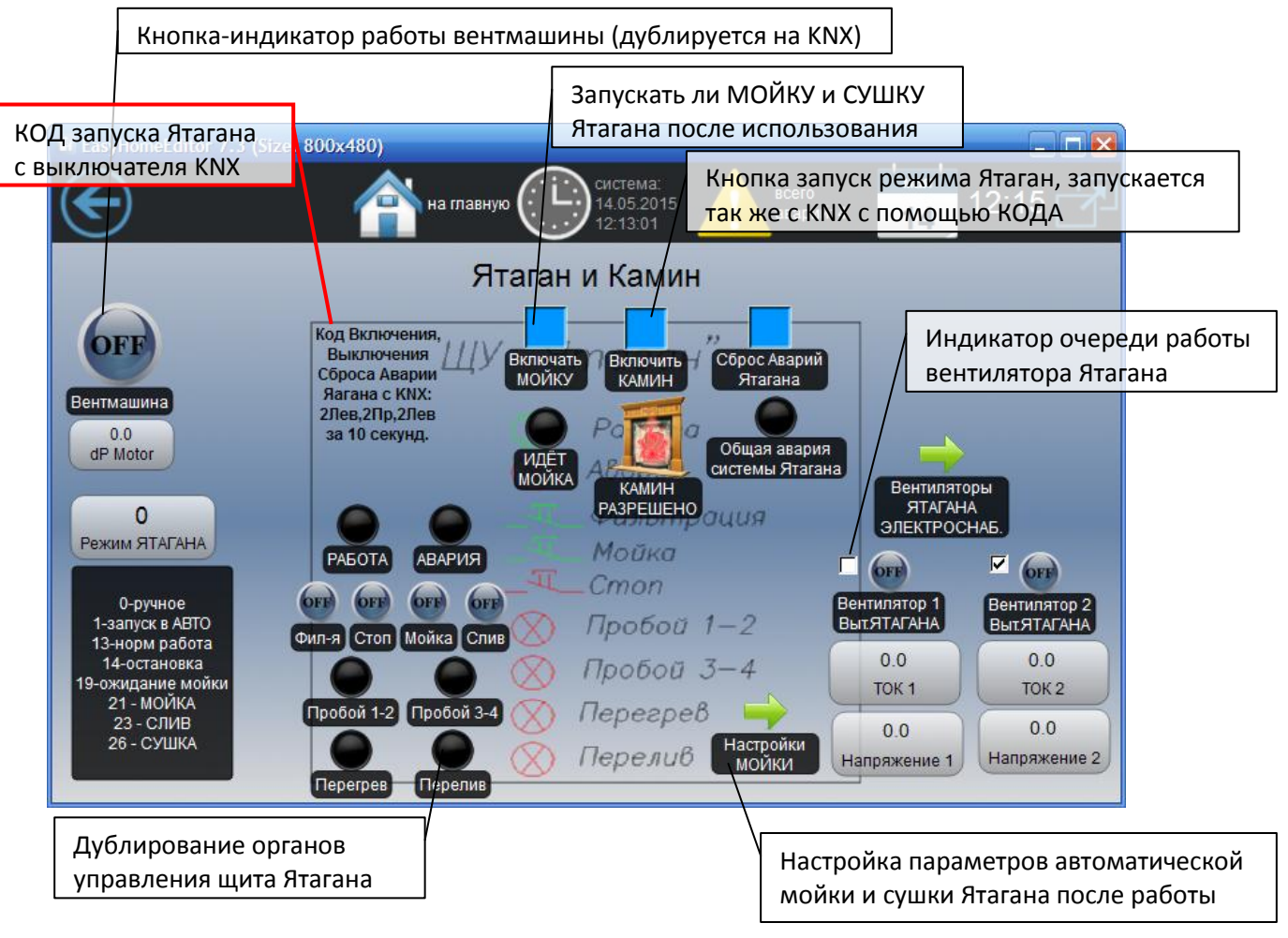

Рисунок 15 – Страница «Ятаган и Камин»

На время работы мойки и сушки режим камин не запускается.

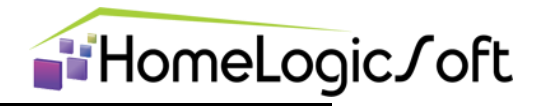

## 3.6 Электросистема

На вкладке «Электросистема» отображаются текущие параметры электроснабжения – токи, напряжения, мощности, аварии. Настраиваются параметры ограничения потребляемого тока и страницы Электронагрузок и Аварий

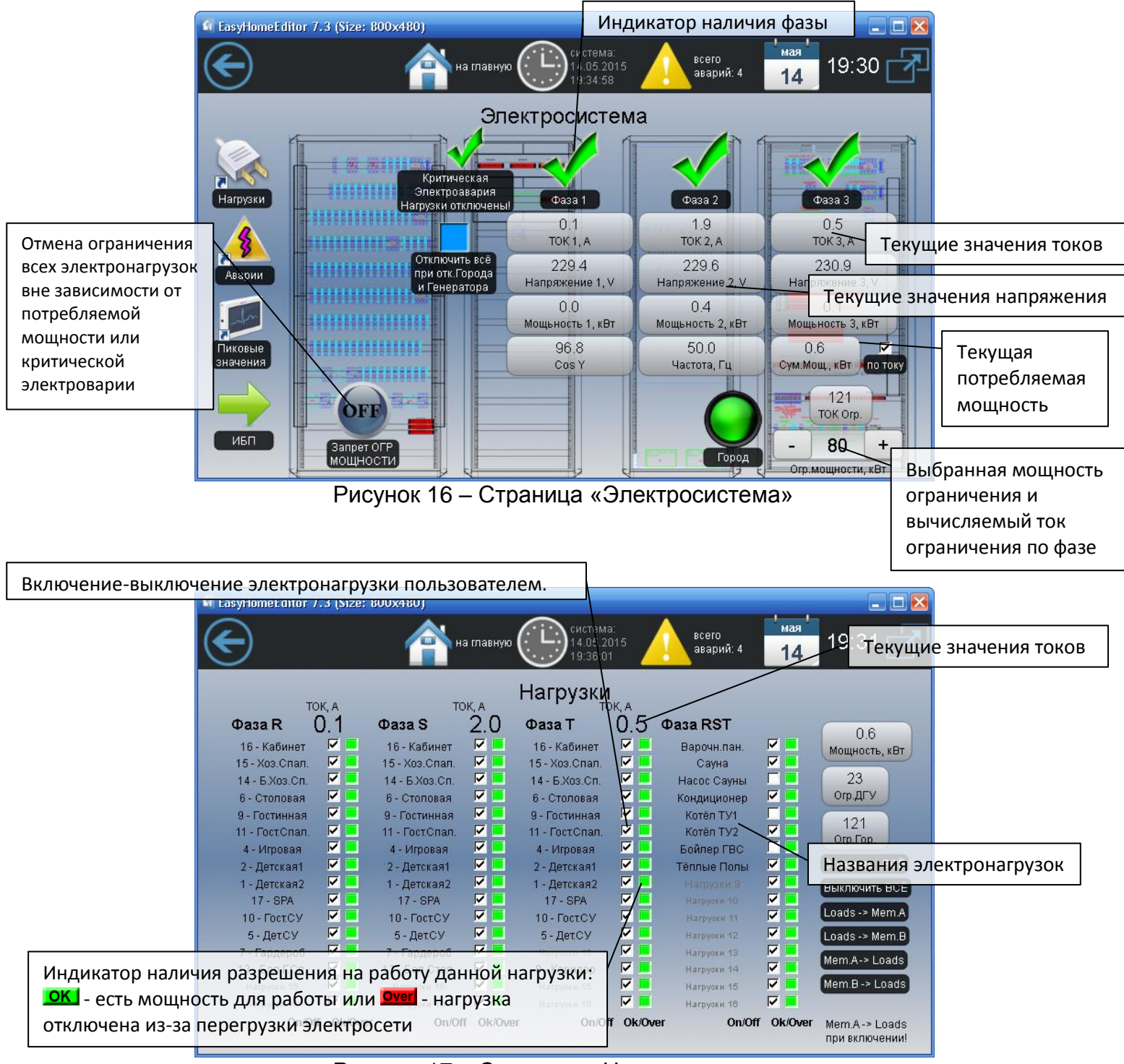

Рисунок 17 – Страница «Нагрузки»

# EasyHome7 для инсталляции на объекте "Песочная"

Пользователь не может управлять электронагрузками работающими от других подсистем – электрическими тёплыми полами, обогревом ливниевой канализации и т.д. Их управление возможно только с их страницы в ручном режиме данной подсистемы.

■HomeLogic / oft

При работе системы защиты от электроперегрузок происходит отключение электронагрузок с фазы, по которой ток превысил допустимое значение, в порядке указанном на экране снизу-вверх. Отключение электронагрузки происходит раз в 500мс до выхода из опасной ситуации. При наличии по данной фазе запаса тока достаточного для подключения следующей нагрузки происходит последовательное включение электронагрузок – раз в 1 секунду.

При наличии критической электроаварии (сработал вводной или основной автомат, щит ABP отключил питание из-за пропадания напряжения) происходит отключение всех электронагрузок, это необходимо для отсутствия пиковой перегрузки вводного автомата – контакора при включении питания. После исчезновения критической электроаварии начинает работать алгоритм защиты от перегрузок, подключающий последовательно все электронагрузки.

Во вкладке «Аварии» отображаются планы сборки щитов и места локализации электроаварий.

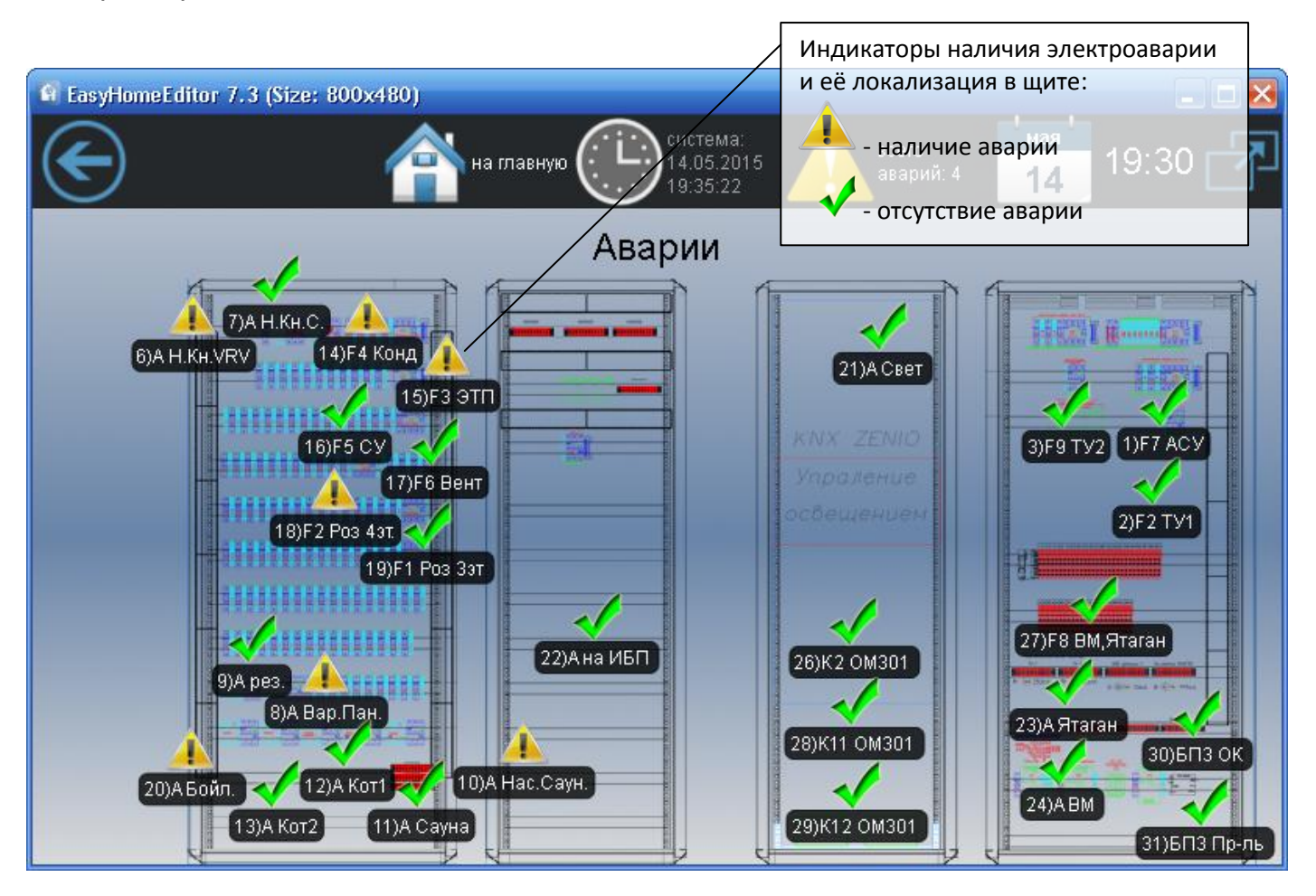

Рисунок 18 – Страница «Аварии» с визуализацией щитов.

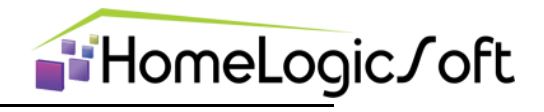

Для защиты ИБП от перегрузки применена дополнительная система на базе ограничителя мощности OM-301.

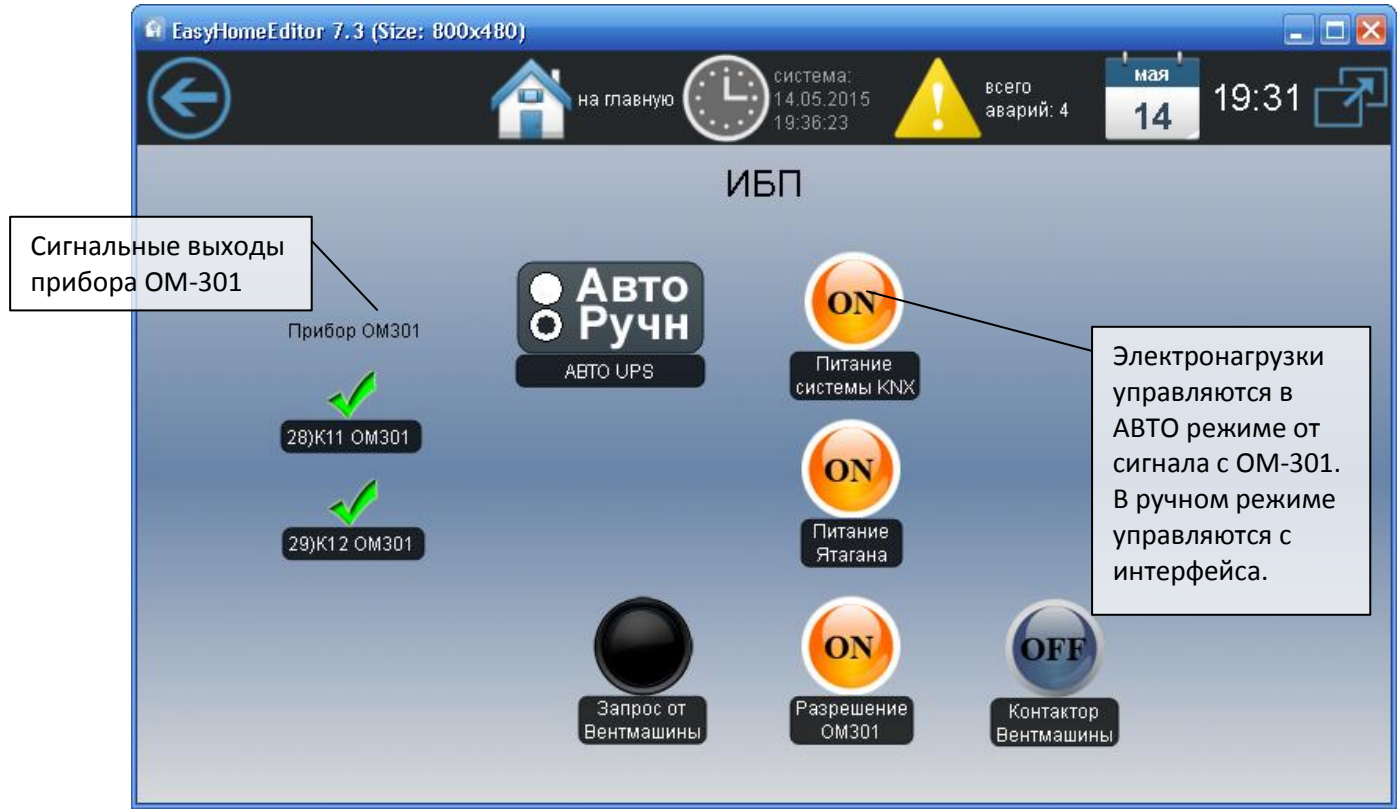

Рисунок 19 – Страница «ИБП»

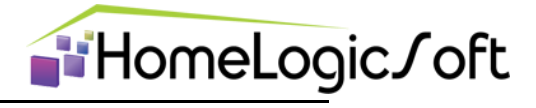

#### 3.7 Технические узлы

На странице «Технические узлы» отображается выбор интересующей системы.

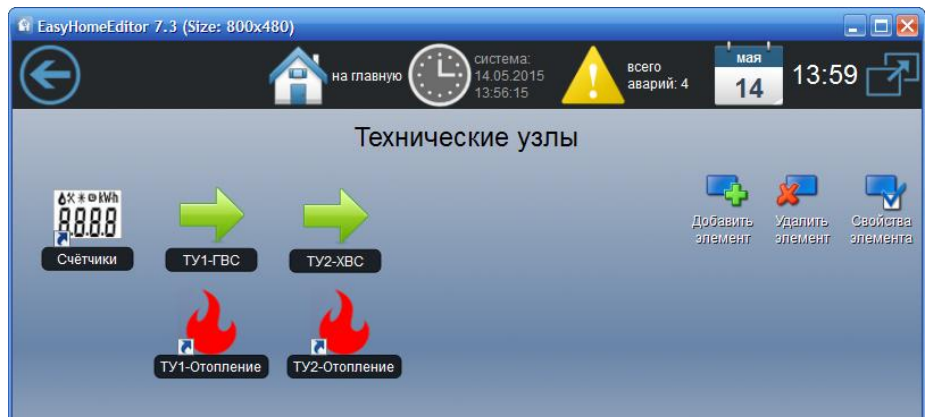

Рисунок 20 – Страница «Технические узлы»

# 3.7.1 Счётчики расхода воды

На странице «Счётчики» отображается текущие показания электронных счётчиков импульсов расхода воды. Тут же можно ввести новые начальные значения.

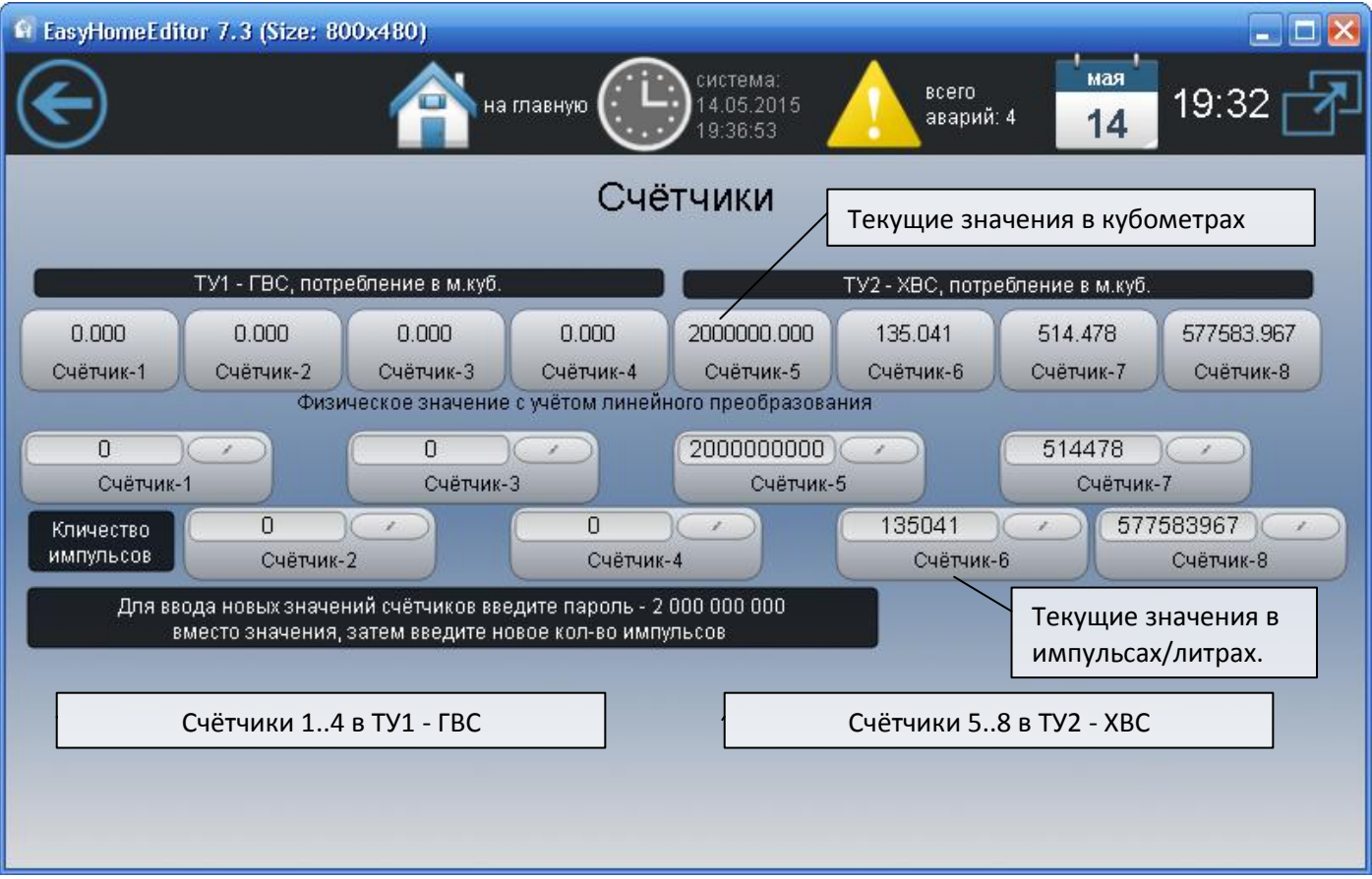

Рисунок 21 – Страница «Счётчики»

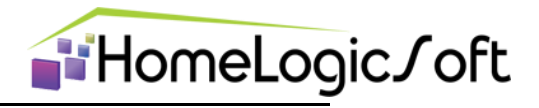

# 3.7.2 Технический узел 1 – система ГВС

На странице «ТУ1-ГВС» отображается состояние и настройки системы ГВС.

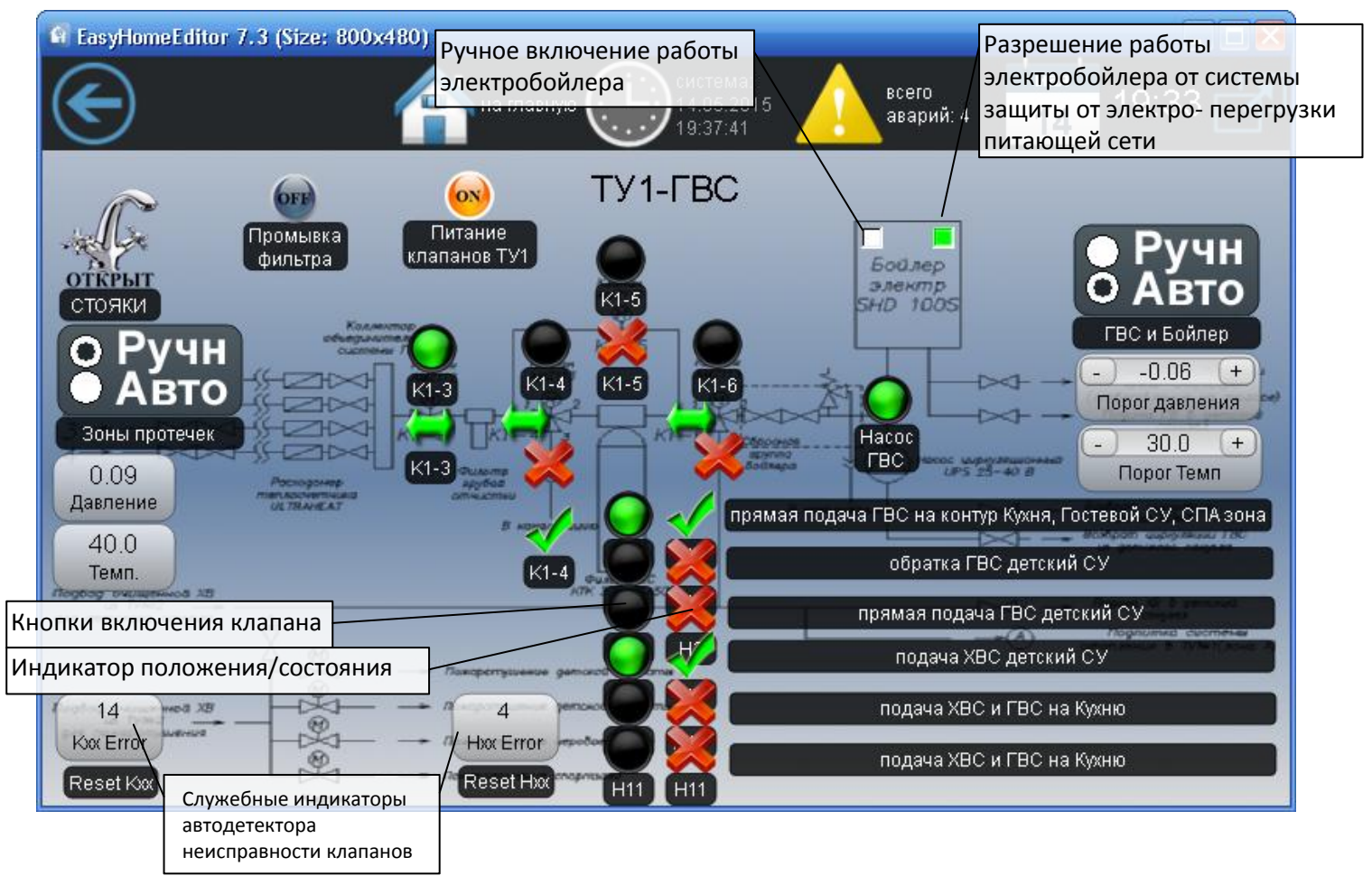

Рисунок 22 – Страница «ТУ1-ГВС»

В ручном режиме можно свободно управлять всеми устройствами и выключать питание клапанов полостью.

Система защиты протечек в автоматическом режиме: Управляет перекрыванием стояков клапанами Нхх индивидуально по зонам, в зависимости от места протечки. Клапан К1-3 всегда открыт. Работают функции ручного перекрытия зоны и включения режима УБОРКА со страницы системы протечек.

Система ГВС в автоматическом режиме: Определяется наличие городского снабжения горячей водой: ЕСЛИ температура стояка выше пороговой и давление стояка выше порогового значения в течении 10 секунд, то клапан К1-6 поворачивается на забор воды от городской линии горячей воды, электрический нагрев бойлера выключен. ИНАЧЕ определяется отсутствие городского снабжения горячей водой, клапан К1-6 поворачивается на забор холодной воды, электрический нагрев бойлера включается. Циркуляционный насос ГВС работает постоянно.

Кнопка "Промывка фильтра" работает при автоматическом режиме ГВС и переключает положение клапанов К1-4 и К1-5 на обратный поток воды для промывки фильтра, промывка выключается этой же кнопкой.

Общее питание клапанов включается включением любого автоматического режима.

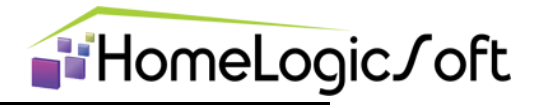

# 3.7.3 Технический узел 1 – система ХВС

На странице «ТУ2-ХВС» отображается состояние и настройки системы ХВС.

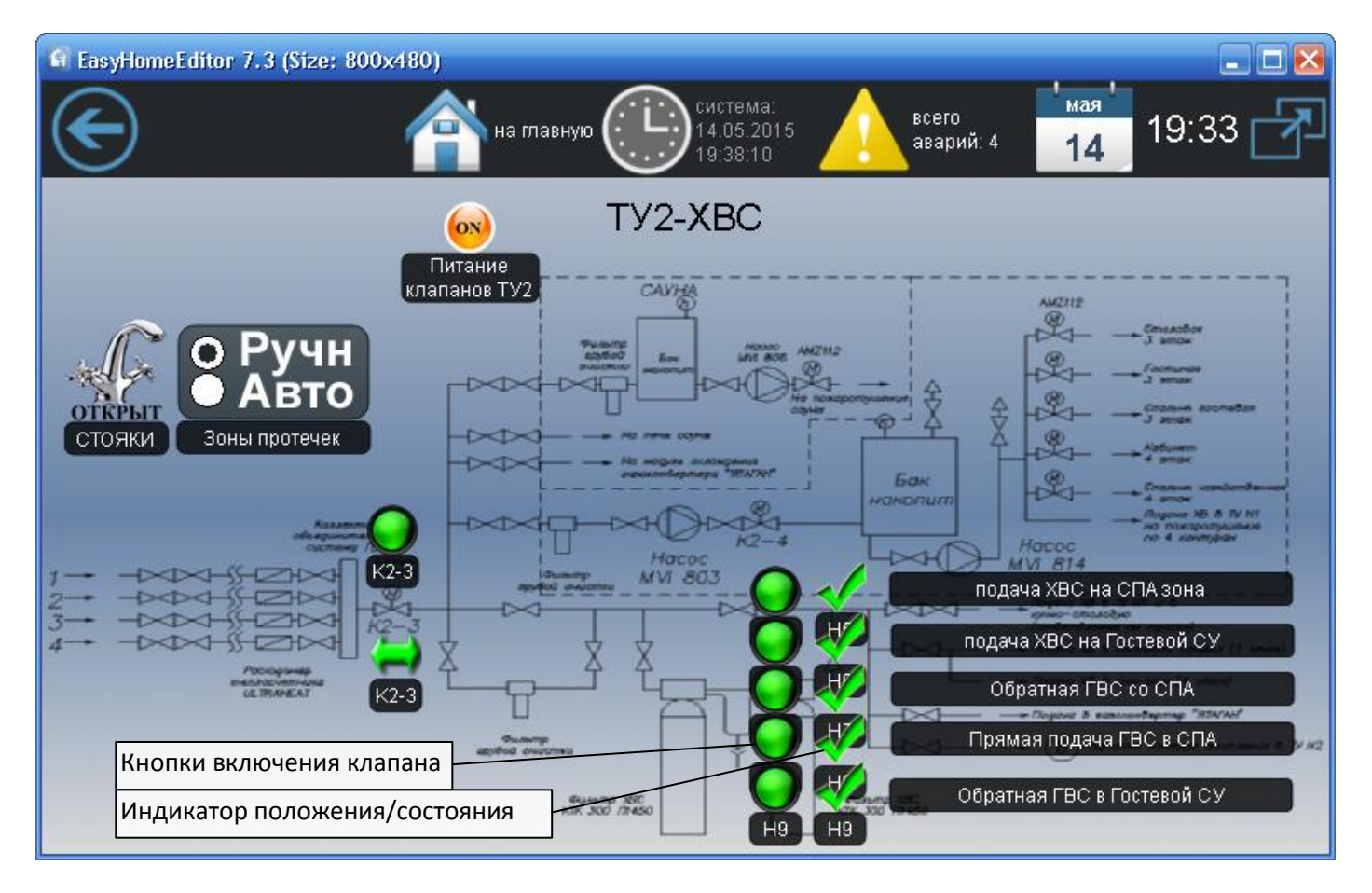

Рисунок 23 – Страница «ТУ1-ГВС»

В ручном режиме можно свободно управлять всеми устройствами и выключать питание клапанов полостью.

Система защиты протечек в автоматическом режиме: Управляет перекрыванием стояков клапанами Нхх индивидуально по зонам, в зависимости от места протечки. Клапан К2-3 всегда открыт. Работают функции ручного перекрытия зоны и включения режима УБОРКА со страницы системы протечек.

Общее питание клапанов включается включением любого автоматического режима.

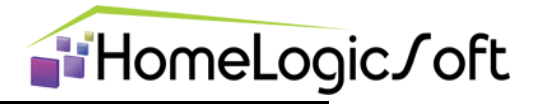

# 3.7.4 Технический узел 1 - система отопления

На странице «ТУ1-Отопление» отображается состояние и настройки.

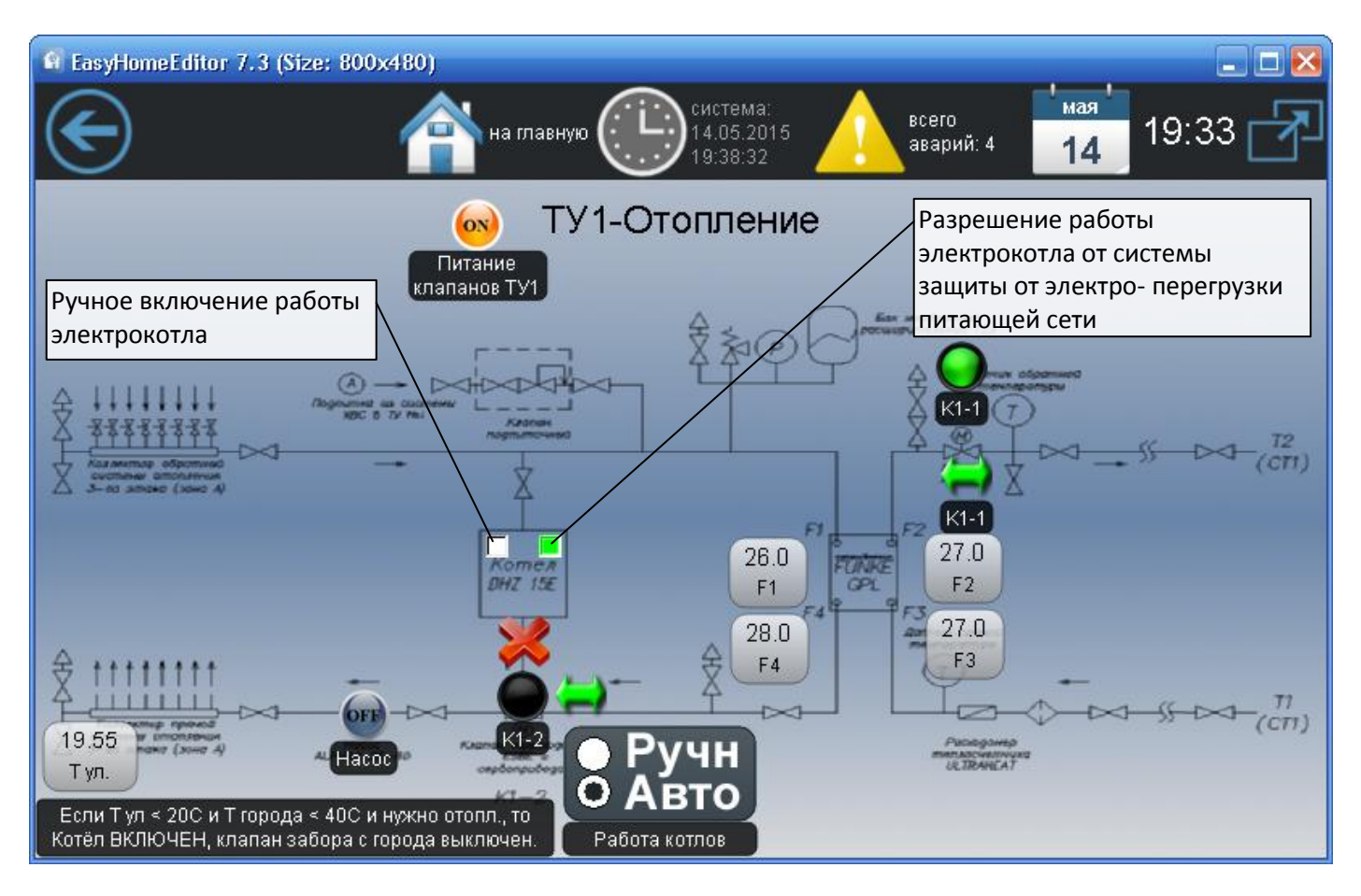

Рисунок 24 – Страница «ТУ1- Отопление»

В ручном режиме работы котлов: насос циркуляции отопления включен и клапан К1-1 открыт на питание от городского теплоносителя, если хоть один сервопривод радиатора питающегося от ТУ1 открыт системой зонального отопления. Если тепло не требуется, то насос выключен и клапан К1-1 закрыт. Клапан К1-2 постоянно открыт на питание от городской линии теплоносителя.

#### Система управления котлами в автоматическом режиме:

Если уличная температура (определяемая перед вентмашиной) более 25°С, то клапан К1-1 закрыт. Если уличная температура менее 25С, то клапан К1-1 открыт для возможности мониторинга наличия городского теплоносителя.

**ЕСЛИ** хоть один сервопривод радиатора питающегося от ТУ1 открыт системой зонального отопления (т.е. требуется топление) **И** температура уличная менее 20°С **И** температура городского теплоносителя менее 40°С, **ТО** включается электрокотёл и клапан К1-2 поворачивается на проход теплоносителя через электрокотёл.

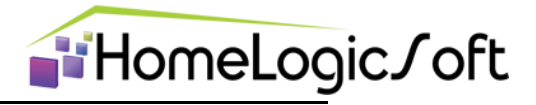

# 3.7.4 Технический узел 1 - система отопления

На странице «ТУ1-Отопление» отображается состояние и настройки.

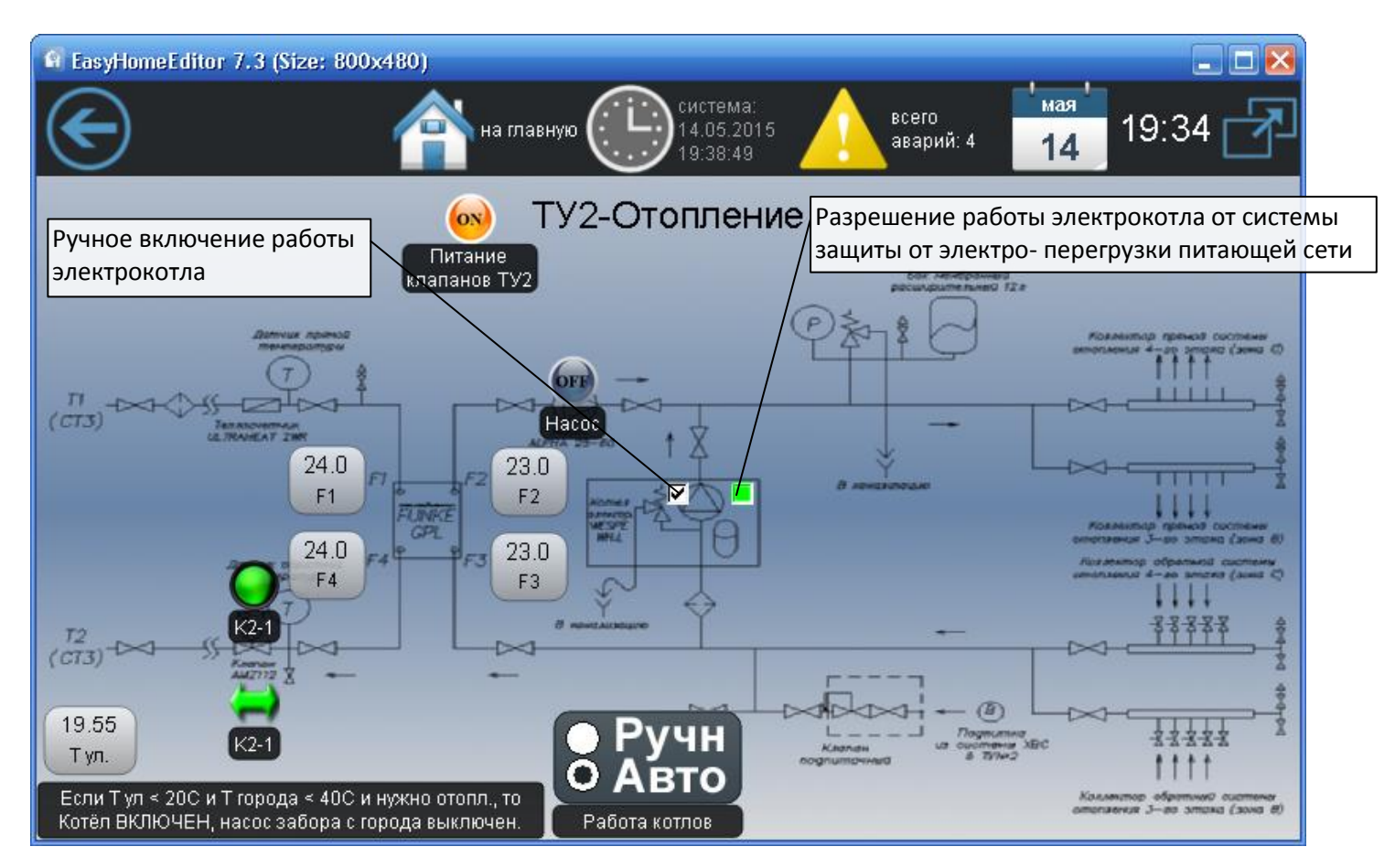

Рисунок 25 – Страница «ТУ2- Отопление»

В ручном режиме работы котлов: насос циркуляции отопления включен и клапан К2-1 открыт на питание от городского теплоносителя, если хоть один сервопривод радиатора питающегося от ТУ2 открыт системой зонального отопления. Если тепло не требуется, то насос выключен и клапан К2-1 закрыт.

#### Система управления котлами в автоматическом режиме:

Если уличная температура (определяемая перед вентмашиной) более 25°С, то клапан К2-1 закрыт. Если уличная температура менее 25С, то клапан К2-1 открыт для возможности мониторинга наличия городского теплоносителя.

**ЕСЛИ** хоть один сервопривод радиатора питающегося от ТУ2 открыт системой зонального отопления (т.е. требуется топление) **И** температура уличная менее 20°С **И** температура городского теплоносителя менее 40°С, **ТО** включается электрокотёл и насос забора городского теплоносителя выключается. В котле работает встроенный насос циркуляции теплоносителя.

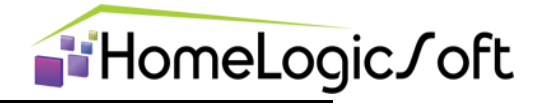

#### 4.1 Системные аварии

Вкладка «Аварии» позволяет просмотреть общий список аварий и сообщений (рисунок 26). Содержит три типа отображения: активные аварии, активные сообщения, все записи (все аварии и сообщения системы).

Все тревоги разделяются на **Аварии** и **Сообщения**, общее кол-во их может быть до 254, при этом к каждой аварии выдаётся время и параметр, параметр может быть – кол-во, номер, текущее значение.

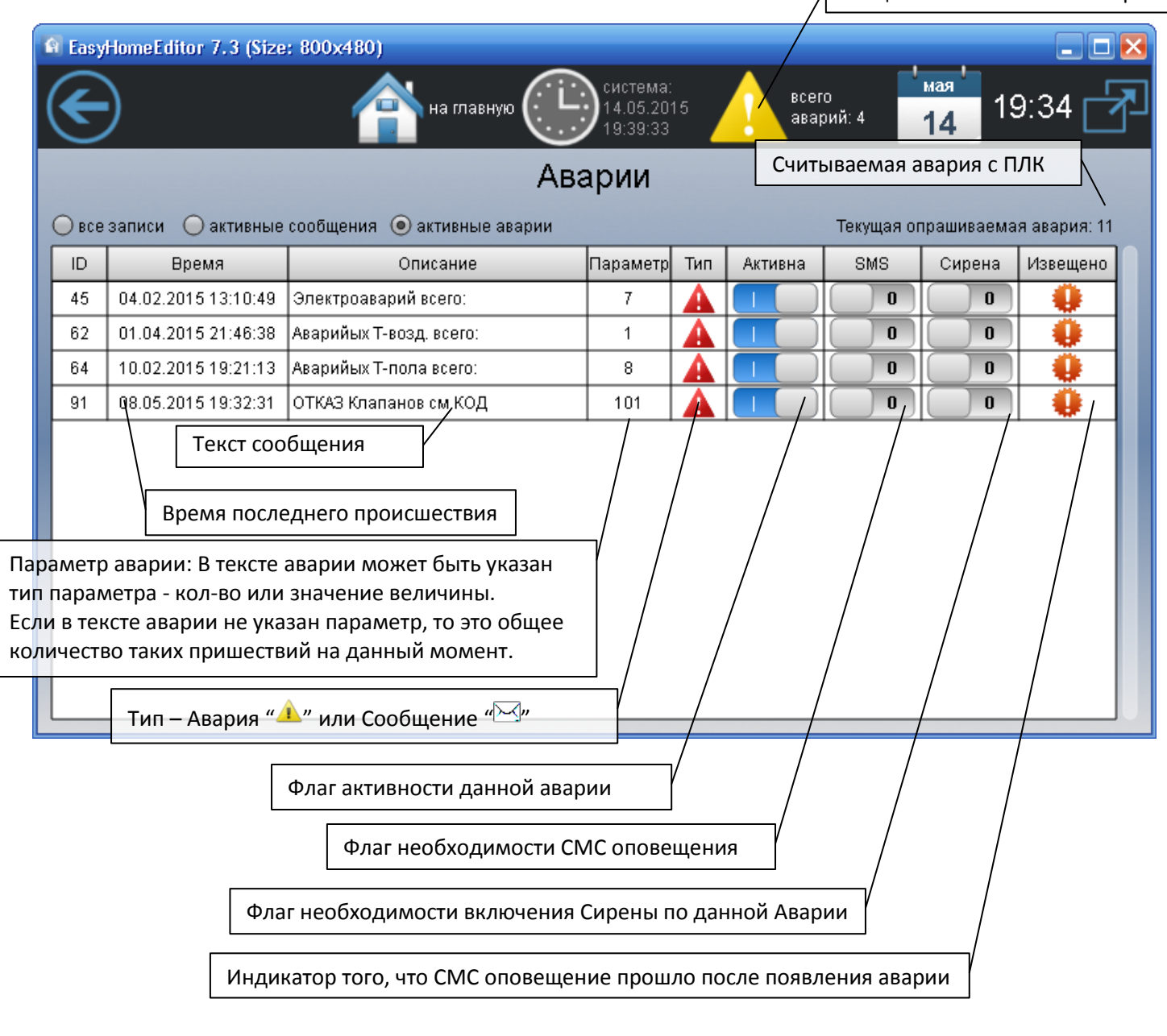

Рисунок 26 – Системные аварии

Все аварии архивируются в папке **\Alarms\Alarm\_28\_03\_13.csv**, где ежедневно записывается новый файл со списком изменений аварий за сутки.